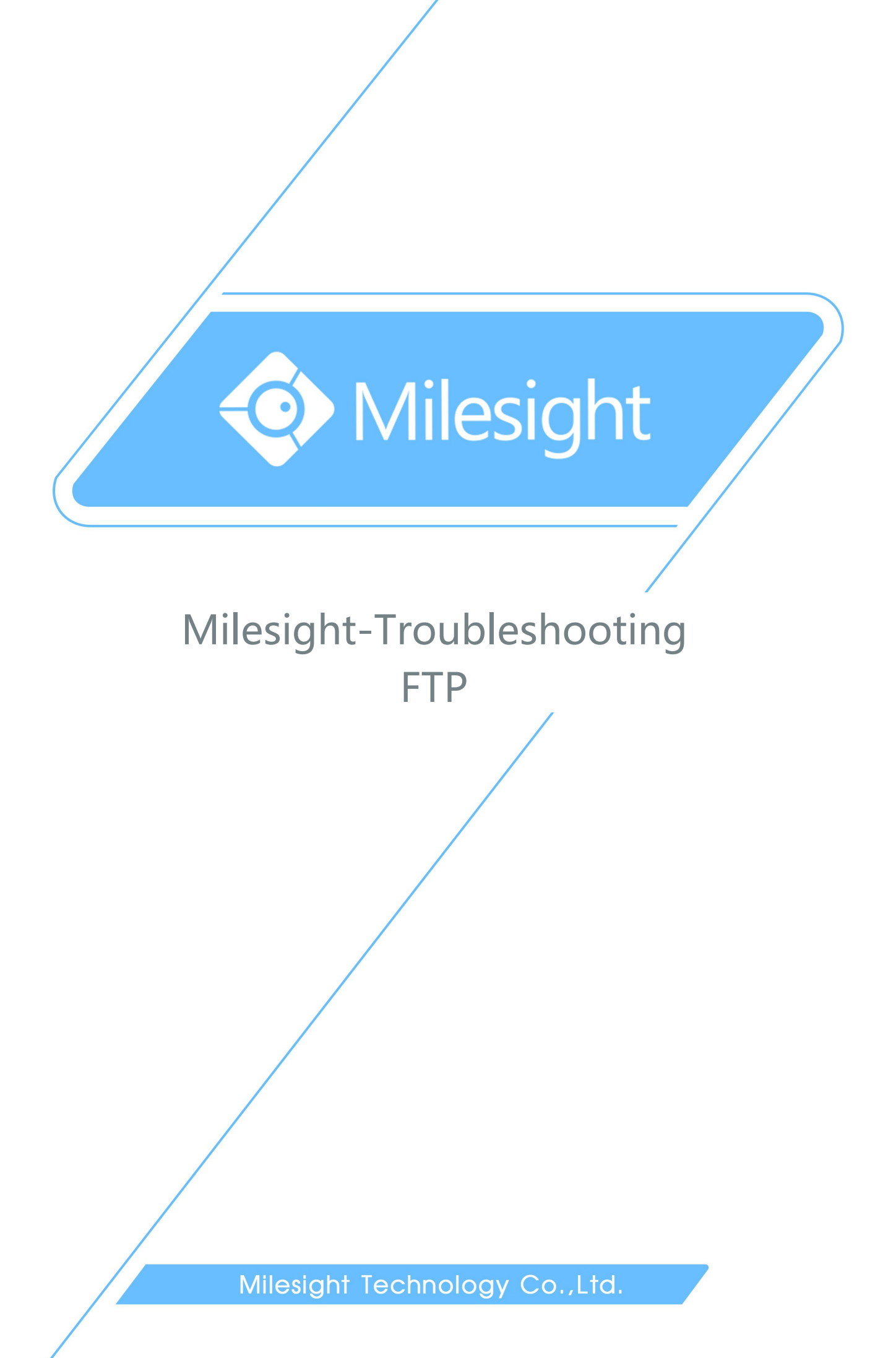

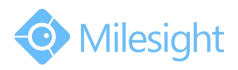

| Camera Version | XX.7.0.66 | Update | 2018.8.08 |
|----------------|-----------|--------|-----------|
|                |           |        |           |

## 1. What is FTP

The File Transfer Protocol (FTP) is a standard network protocol used for transfer computer files from one host to another host over a TCP-based network, such as the Internet. FTP is built on a client-server architecture and uses separate control and data connections between the client and the server.

## 2. How to Use FTP on Milesight Camera

In order to use the FTP on the camera, we need to use the FTP server. (FTP server provides services based on FTP protocol. When it is running, users can connect to the server to download files, also can upload files to the FTP server.)

The following takes Serv-U software for example.

**Step1:** Download and install the Serv-U software.

Step2: Start the Serv-U software.

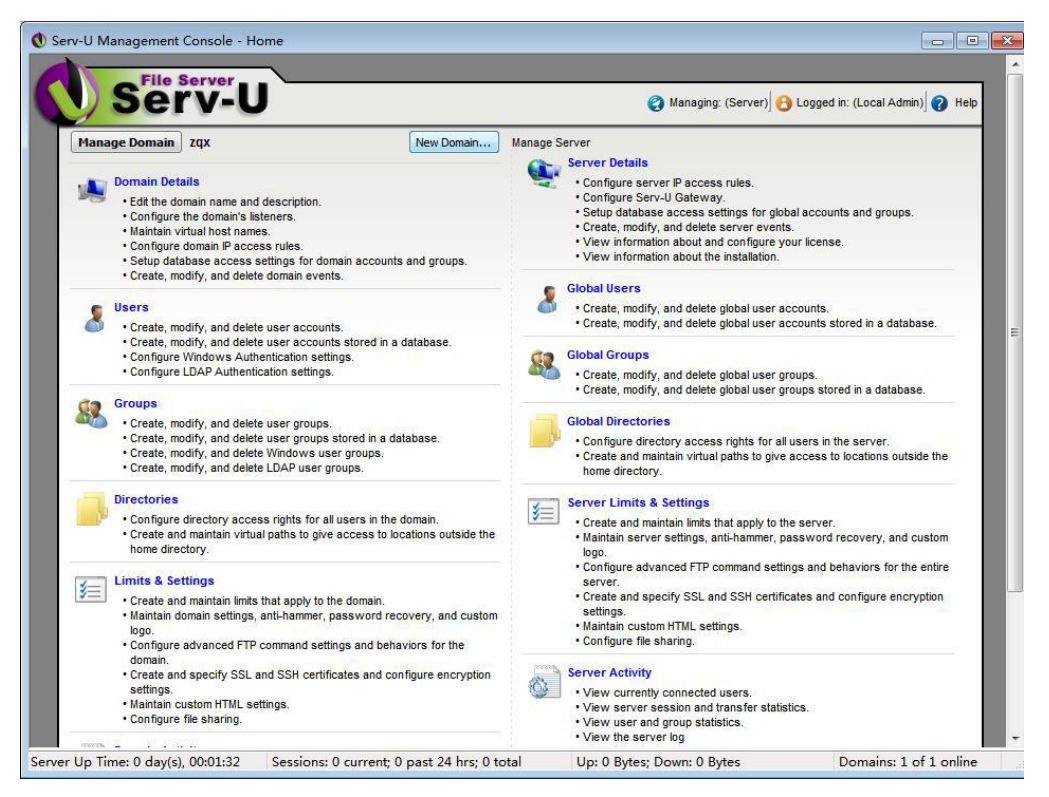

Figure 1

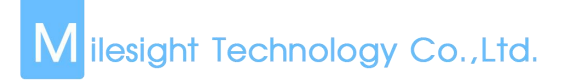

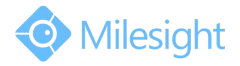

Step3: Click "Domain Details", input "Name" and "Domain Home Directory".

| Settings  | Listeners Virtu        | al Hosts IP Access   | Database Events             |                                                                                                    |
|-----------|------------------------|----------------------|-----------------------------|----------------------------------------------------------------------------------------------------|
| Doma      | Make changes           | to the domain name a | nd description, press the S | ave button to save the changes.                                                                                                    |
| Zq<br>Des | ne:<br>px<br>cription: |                      |                             | Domain Home Directory:<br>/E:<br>Maximum Size:                                                                                                    |
|           |                        |                      | *                           | MB (blank for no limit)<br>NOTE: Setting a maximum domain home directory size forces<br>Serv-U to check the existing files and sub folders prior to and<br>during uploads. This can be a very lengthy operation depending<br>on the existing directory structure. |
| Sa        | Enable domain          |                      |                             | Save                                                                                                    |

Figure 2

**Step4:** Back to the home page, click on the "Users" to create the user information.

| Users -      | Create, modify, and  | delete user accounts for th  | s domain.                                    |                                        |                   |
|--------------|----------------------|------------------------------|----------------------------------------------|----------------------------------------|-------------------|
| Domain Users | Database Users W     | indows Authentication LDA    | P Authentication                             |                                        |                   |
| This I       | ist shows the user a | accounts that are allowed to | connect to the active domain. Use this list, | and the list buttons, to maintain this | s domain's users. |
| General      | diecuon              | T bdd                        | Import                                       | er Users                               | Clear Filter      |
| -            |                      |                              |                                              |                                        | Cicar Friter      |
| Login ID     | *                    | Full Name                    | Description                                  | Last Login Time                        | Home Directory    |
| 🥈 zqx        |                      |                              |                                              | 2014/7/10 13:57:43                     | E:\Test           |
|              |                      |                              |                                              |                                        |                   |
|              |                      |                              |                                              |                                        |                   |
|              |                      |                              |                                              |                                        |                   |
|              |                      |                              |                                              |                                        |                   |
|              |                      |                              |                                              |                                        |                   |
|              |                      |                              |                                              |                                        |                   |

Figure 3

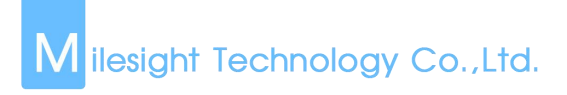

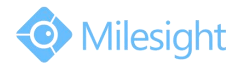

**Step5:** Click the "Wizard" to create a user, set the user name (figure 4).

| Donan Laura (Database Use |                        |                                                                                                    |                                                 |
|---------------------------|------------------------|----------------------------------------------------------------------------------------------------|-------------------------------------------------|
| B This has arrows the     | user accounts that are | Street in concerning the active street. The track of a street is a street of 4                                      | Selections to marine the decision uses          |
| General<br>General        | • @                    | Welcome to the Serv-U user account wizard. This<br>create new users to access your file server.                     | s wizard helps you quickly                      |
|                           | Pullineer              | The login ID is provided by the client to identify their account<br>file account<br>Login ID:<br>Full Name: (option | t when attempting to login to the ant Directory |
|                           |                        | Email Address:                                                                                                    | al)<br>Next>> Cancel                            |
|                           | Corr.   Heve           | a ward                                                                                                    | (Charge Parent)                                 |

Figure 4

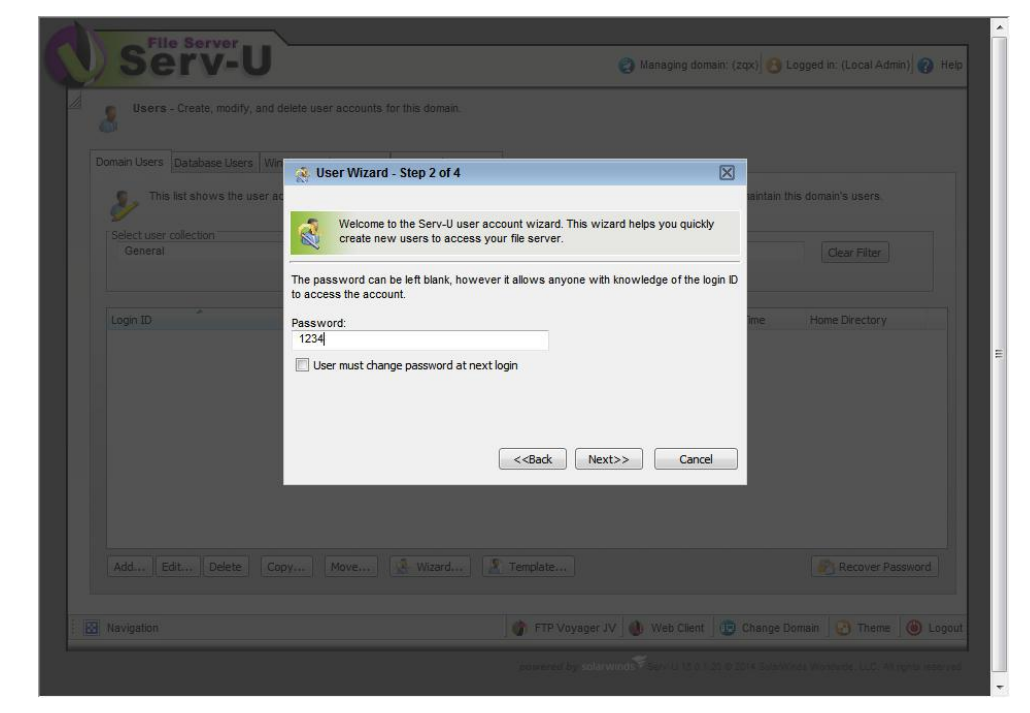

Step6: Set password.

Figure 5

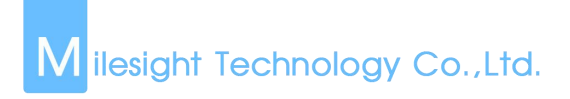

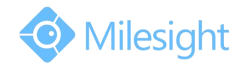

Step7: Select the root directory: E:\Test, click "Lock to the root directory".

| Users - Create, modify, and delete | user accounts for this domain.                                                                                                    | nouen, (cox) 🖉 coñiscin, (coca sona), 🕲 neb |
|------------------------------------|----------------------------------------------------------------------------------------------------|---------------------------------------------|
| Domain Users Database Users Win    | User Wizard - Step 3 of 4                                                                                                    | aintain this domain's users.                |
| Select user collection<br>General  | Welcome to the Serv-U user account wizard. This wizard helps you qui<br>create new users to access your file server.                                                                                                    | ickly Clear Filter                          |
| Login ID Hon                       | home directory is the physical location where the user is placed after succes<br>ing in to the file server. If the user is locked in the home directory, the location<br>e directory is hidden from them by displaying it as 7.<br>Lock user in home directory | ssfully<br>no f their<br>ime Home Directory |
| Per Catal Datas Prov               | Ca                                                                                                    |                                             |
|                                    | Move                                                                                                    | ent (P) Change Domain                       |

Figure 6

**Step8:** Click "Next", choose "Full Access" and click "Finish".You can follow the same steps to create different users.

| Serv-U Management Console - User                                                                                                    | s                                                                                                    |                                                       |
|----------------------------------------------------------------------------------------------------|----------------------------------------------------------------------------------------------------|-------------------------------------------------------|
| Serv-U                                                                                                    | <ul> <li>Managing domain:</li> </ul>                                                                                                    | (zqx) 🔒 Logged in: (Local Admin) 🔞 Help               |
| Users - Create, modify, and<br>Domain Users Database Users Wi<br>This list shows the user a<br>Select user collection<br>General<br>Login ID<br>Zax | Welcome to the Serv-U user account wizard. This wizard helps you quickly create new users to access your file server.  Select the access rights to be granted to the user in their home directory. Read Only access allows and download files. Full Access grants the user to Income and download files. Full Access grants the user to Income directory.  Access Rights: Full Access | Clear Filter<br>me Home Directory<br>13:57:43 El/Test |
| Add Edit Delete Co                                                                                                    | ev Move 👔 Wizerd 🦹 Template                                                                                                    | Recover Password                                      |
|                                                                                                    |                                                                                                    |                                                       |
|                                                                                                    |                                                                                                    |                                                       |

Figure 7

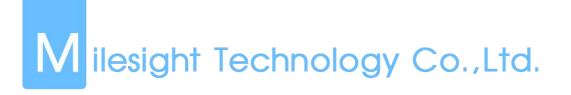

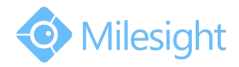

Step9: Back to home page, set "Directory Access Rules".

| 0 Serv-U Management Console - Direc                                                                                                    | tories                                                                                                    |                                                            |                                                             |
|----------------------------------------------------------------------------------------------------|----------------------------------------------------------------------------------------------------|------------------------------------------------------------|-------------------------------------------------------------|
| Serv-U                                                                                                    |                                                                                                    | 👔 Managing domain; (zqx) 👸 L                               | ogged in: (Local Admin)                                     |
| Directories - Configure the L<br>Directory Access Virtual Paths<br>Domain directory access is at the group and user leve<br>Path<br>E:\Test | Asic crectory structure available to all users of  Directory Access Rule  Path:  Crec  Res  Write  Res  Vrec Vrec Vrec Vrec Vrec Vrec Vrec Vre | the domain, including default directory access rules and   | t virtual paths.<br>ese rules can be overridden<br>Max Size |
| Add Edit Delete                                                                                                    |                                                                                                    | FTP Voyager JV                                             | imain 💽 Themie 🎯 Logout                                     |
|                                                                                                    |                                                                                                    | prevented by salarwinds \$1 area at 0 + 21 0 of its Branch | en Wannager, s.c.D. All rights insection                    |
| Server Un Time: 0 day(s) 02-31-02                                                                                                    | essions: O current: O past 24 hrs: O total                                                                                                    | Un: 0 Butes: Down: 0 Butes                                 | Domains: 1 of 1 online :                                    |

Figure 8

**Step10:** Log in camera web site, enter the FTP information. (figure 9).

| Basic Se         | ttings >> | Network   |               |      |       |       |      |                   |                  |  |
|------------------|-----------|-----------|---------------|------|-------|-------|------|-------------------|------------------|--|
| TCP/IP<br>802.1x | HTTP      | RTSP      | UPnP          | DDNS | Email | FTP   | VLAN | PPPoE             | SNMP             |  |
|                  |           | FTP Serv  | er Settings   |      |       |       |      | = ]               |                  |  |
|                  |           | Server Ad | dress:<br>rt: |      | 21    | 3.5.1 |      |                   | ress             |  |
|                  |           | User Nam  | e:            |      | admin |       |      | Inform<br>Registe | ation<br>ered in |  |
|                  |           | Password: |               |      |       |       |      | Serv-             | U                |  |

Figure 9

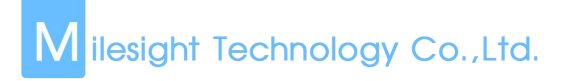

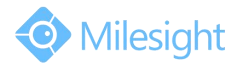

**Step11:** You can customize Multilevel Folder in FTP Storage Settings interface, as shown in Figure 10.

| FTP Storage Settings       |                     |   |
|----------------------------|---------------------|---|
| Storage Path:              | Customize           | ~ |
| Multilevel Folder Name:    | aa/bb/cc            |   |
| Alarm Action File Name:    | Default(YYYY-MM-DD) | ~ |
| Timing Snapshot File Name: | Default(YYYY-MM-DD) | ~ |
| Save                       | Test                |   |

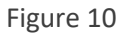

**Step12:** Click "Test", you can see the text file in :E:\Test\2018-07-26.

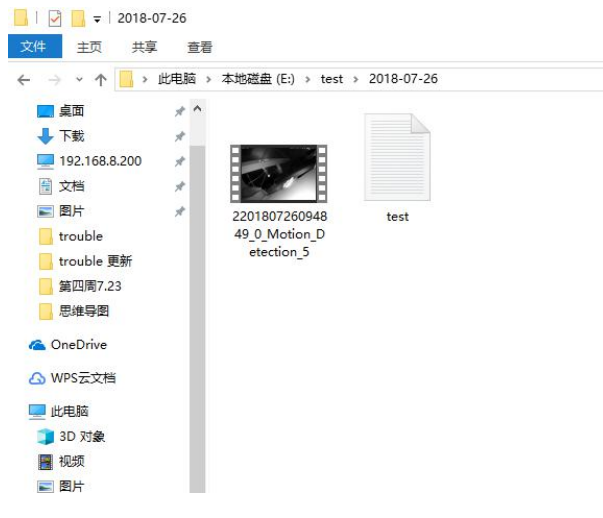

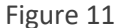

At this point, it means that FTP server has been built successfully.

## 3. FTP Application in Alarm

In order to guarantee that video recording files can be uploaded to the FTP serer when the alarm is triggered, we need to make sure that the FTP server settings are correct. **Step1:** Log in web side: "Advanced Settings"  $\rightarrow$  "Alarm"  $\rightarrow$  ""Alarm Action", check "Upload

Via FTP". Choose a different file format for videos or photos to be uploaded.

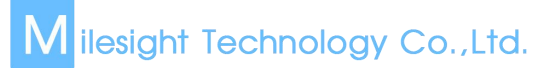

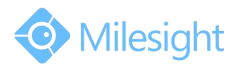

| Alarm Action        |                                           |
|---------------------|-------------------------------------------|
| Save Into SD Card:  | File Format: AVI (Please insert SD card.) |
| Save Into NAS:      | File Format: AVI                          |
| Upload Via FTP:     | ☑ File Format: AVI ✓                      |
| Upload Via SMTP:    | File Format: JPG V                        |
| Alarm to SIP Phone: | (Please open the SIP.)                    |
| HTTP Notification:  |                                           |

Figure 12

**Step2:** Set alarm. After the alarm has been triggered, you can see video files in route: E:\Test\2018\07

| $\rightarrow \land \uparrow \square \land$ | 此电脑 → | 本地磁盘 (E:) > tes | t > 2018 > 07 |               |               |               |               | ~ |
|--------------------------------------------|-------|-----------------|---------------|---------------|---------------|---------------|---------------|---|
| 📃 桌面                                       | * ^   |                 |               |               |               |               |               |   |
| 🕹 下載                                       | *     |                 | 1888          |               |               | 1888          |               |   |
| <u>=</u> 192.168.8.200                     | *     |                 |               |               |               |               |               |   |
| 🔮 文档                                       | *     | _               |               |               |               |               |               |   |
| 📰 图片                                       | *     | 2201807251810   | 2201807251810 | 2201807251811 | 2201807251811 | 2201807251811 | 2201807251811 |   |
| trouble                                    |       | 49_0_Motion_D   | 58_0_Motion_D | 06_0_Motion_D | 14_0_Motion_D | 22_0_Motion_D | 30_0_Motion_D |   |
| <mark></mark> trouble 更新                   |       | etection_5      | etection_5    | etection_5    | etection_5    | etection_5    | etection_5    |   |
| 第四周7.23                                    |       |                 |               |               |               |               |               |   |
| - 思维导图                                     |       |                 |               |               |               |               |               |   |
| OneDrive                                   |       |                 |               |               |               |               |               |   |
| WPS云文档                                     |       |                 |               |               |               |               |               |   |
| 此电脑                                        |       |                 |               |               |               |               |               |   |
| 🧊 3D 对象                                    |       |                 |               |               |               |               |               |   |
| 📕 视频                                       |       |                 |               |               |               |               |               |   |
| 副片 四片                                      |       |                 |               |               |               |               |               |   |
| 🖥 文档                                       |       |                 |               |               |               |               |               |   |
| 🕹 下载                                       |       |                 |               |               |               |               |               |   |
| ▶ 音乐                                       |       |                 |               |               |               |               |               |   |
| 直桌 直面                                      |       |                 |               |               |               |               |               |   |

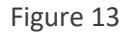

## 4. Access FTP

Enter the ftp://192.168.8.175, than fill in the user name and password.

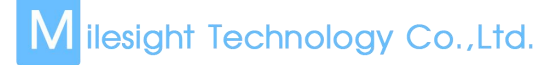

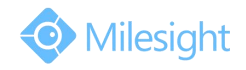

| e Edit View Tools | Help      |                             |                   |                       |                      |               |     |
|-------------------|-----------|-----------------------------|-------------------|-----------------------|----------------------|---------------|-----|
| Organize 🔻        |           |                             |                   |                       |                      |               | N S |
| 📃 Desktop 🔺       |           |                             |                   |                       |                      |               |     |
| 🚺 Downloads 🔤     | Log On As |                             |                   |                       |                      | 23            |     |
| 📃 Recent Places   |           |                             |                   |                       |                      |               |     |
| 😌 Dropbox         | 9         | Either the sen<br>accepted. | ver does not allo | ow anonymous logins   | or the e-mail addres | s was not     |     |
| Desktop           |           | FTP server:                 | 192,168.8.1       | 75                    |                      |               |     |
| 词 Libraries       |           | User name:                  | admin             |                       |                      | -             |     |
| Documents 🗉       |           | Deseuverd                   |                   |                       |                      |               |     |
| J Music           |           | Password:                   |                   |                       |                      |               |     |
| E Pictures        |           | After you log               | on, you can add   | this server to your F | avorites and return  | to it easily. |     |
| 🛃 Videos          |           | FTP does not                | encrypt or enco   | de passwords or data  | before sending the   | m to the      |     |
| ☐ 迅雷下载            |           | server. To pro              | otect the securi  | ty of your passwords  | and data, use Web    | DAV instead.  |     |
| 🜏 Homegroup       |           |                             |                   |                       |                      |               |     |
| 📙 Fly             |           |                             |                   |                       |                      |               |     |
| 📕 Computer        |           | Log on and                  | onymously         | Save passwor          | d                    |               |     |
| Network           |           |                             |                   | [                     | Log On               | Cancel        |     |

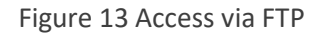

All the files will be listed according to the different dates when they were recorded:

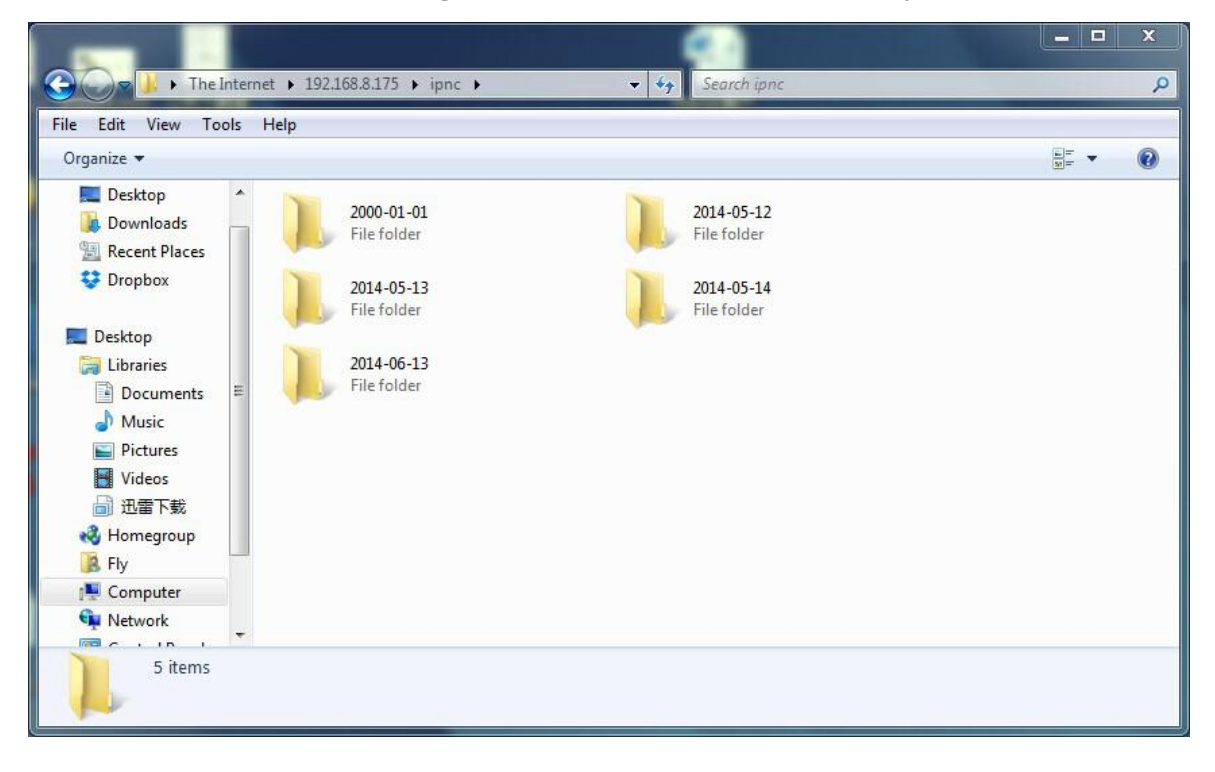

Figure 14 Access via FTP

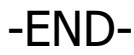